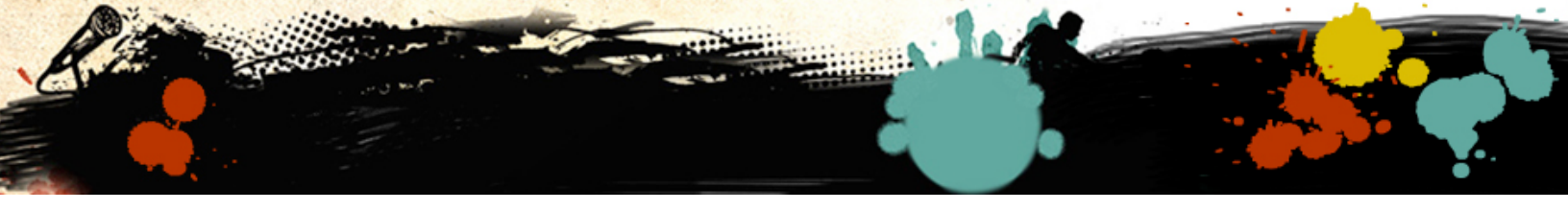

## **Comment modifier le curseur sur Mac OS X**

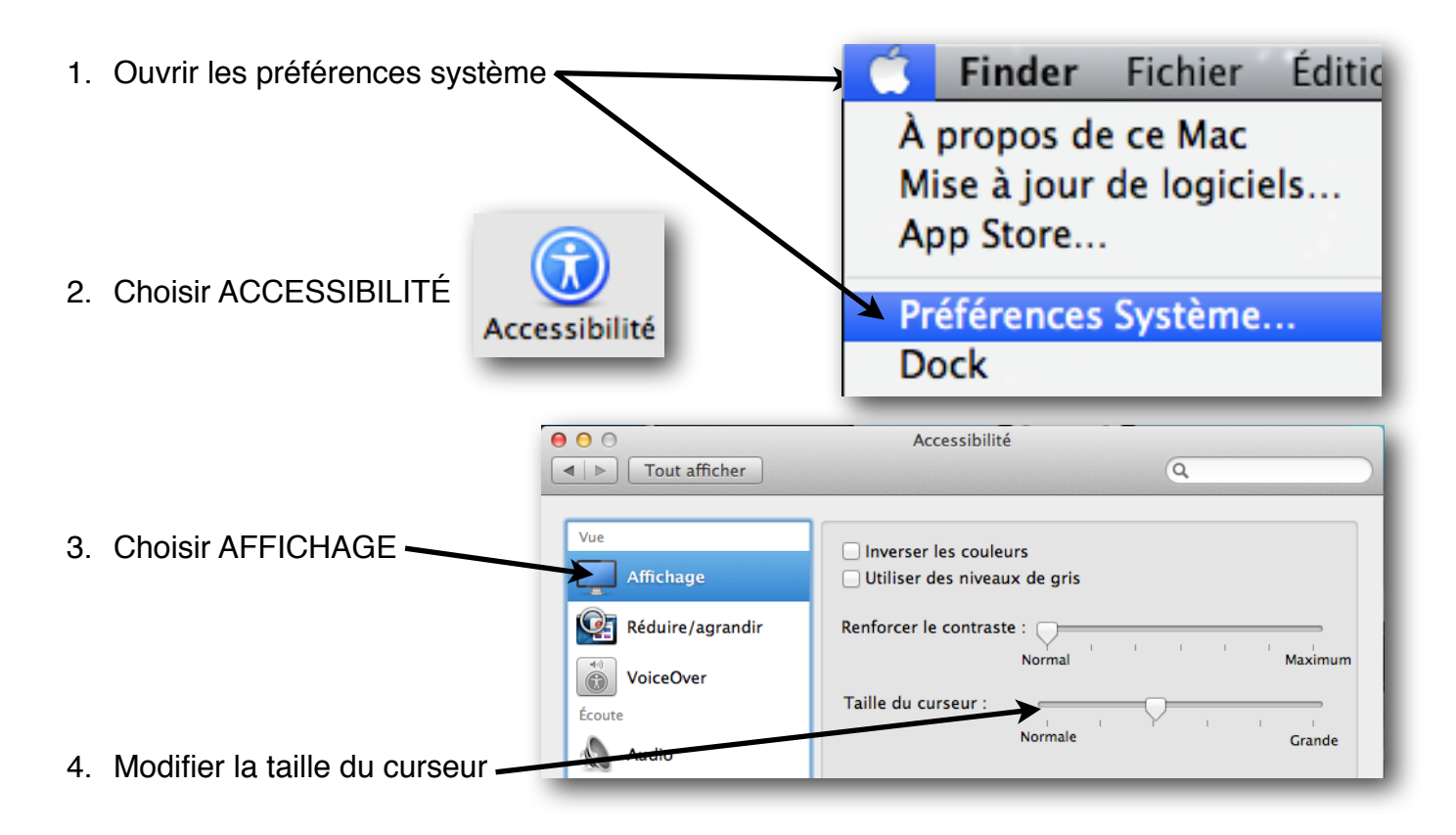

Si vous désirez un curseur spécial, il faut penser à l'achat d'une petite application. Actuellement, une des applications les plus populaire est PinPoint que l'on peut trouver dans l'App Store. App Store

Voici quelques exemples de curseurs avec PinPoint :

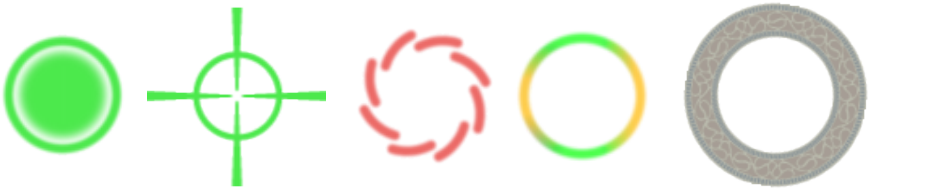

Bien sûr, on peut changer la couleur, la grosseur, la transparence, etc. du curseur.